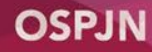

# **PASO 1: OPCIONES DE ACCESO**

#### Acceder por nuestra página web

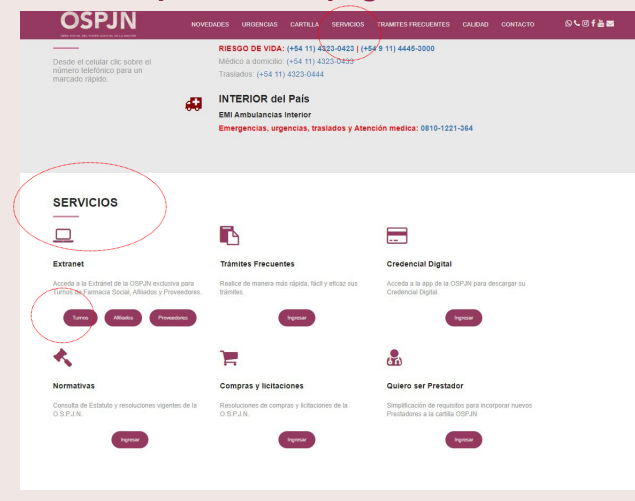

## Link de acceso

https://turnos.ospjn.gov.ar/

## Escribir en tu navegador

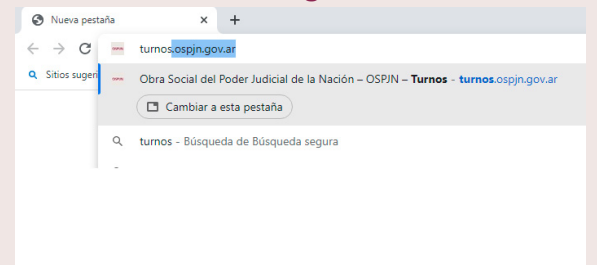

IMPORTANTE: Recordá que la reserva de turno aplica sólo para asistir presencialmente, en el horario ampliado de la tarde: Lunes a Viernes de 14 a 16 hs.

Instructivo: Cómo reservar un turno.

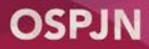

## PASO 2: RESERVAR TURNO

| OSPJN<br>RESERVA DE TURNOS PARIA FARMACIA SOCIAL<br>                                   | COMPLE<br>nombre,                                                                                                    | TÁS tus datos (apellio<br>número de afiliado y n                                                                                                    | do y 📫<br>nail).      | M         X         J         V         S         D           1         2         3         4         5         6           7         8         9         10         11         12         13           14         15         16         17         18         19         20           14:00         14:15         14:30         14:45         15:00         15:15         15:30         15:45           21         22         23         24         25         20         27 | Informacion<br>Los canece con ° son<br>Correo *<br>Apellidos *<br>Nombres *<br>Atiliedo N° *<br>Teléfono | b personal<br>personal<br>personal ornal<br>personal<br>personal |
|----------------------------------------------------------------------------------------|----------------------------------------------------------------------------------------------------|----------------------------------------------------------------------------------------------------|-----------------------|----------------------------------------------------------------------------------------------------|----------------------------------------------------------------------------------------------------|----------------------------------------------------------------------------------------------------|
| INGRESÁS a un<br>formulario y elegís<br>el día y la hora<br>para reservar tu<br>turno. | octubre 2824         x         y         s         D           1         2         3         4         5         6           7         8         0         10         11         12         13           14         15         16         17         18         19         20           14/15         16         17         18         19         20           14/15         15/15         15/30         15/45           21         22         23         24         25         26         27           28         29         30         31         31         31         31         31 | Información personal Ues exerces on " son obligatores Oorreo " Apeliidos " Apeliidos " Atiliado N" * Teléfono Comentario Comentario EResumen de la reserva |                       |                                                                                                    | Consentanto<br>Resument of<br>Sede<br>Dependencia<br>Tramfie<br>Pecha y hora                             | Build use water water         Humania Jana Chat         Lander da use da consenta         Matter da use da consenta for         And and anaramento y mater         I consenta for anaramento y mater         Matter da use das consentas for         Bat anaramento y mater         I'' consentas                                                                                                    |
|                                                                                        |                                                                                                    | acepta el almacencemineto y ma-<br>nejo de sus datos por este elto<br>web.<br>Errvar Candelar                                                              | ENVIAS e<br>Y verás e | el formulario<br>I acuse de recibo.                                                                                                    |                                                                                                    | SU SULLETUU DE TURNU NA SILU REUSTRAUA                                                                                                    |

Instructivo: Cómo reservar un turno.

## **PASO 3: CONFIRMAR TURNO**

RECIBIRÁS un MAIL a la casilla que cargaste en el formulario. Si no te llega recordá revisar siempre la bandeja de correo no deseado,

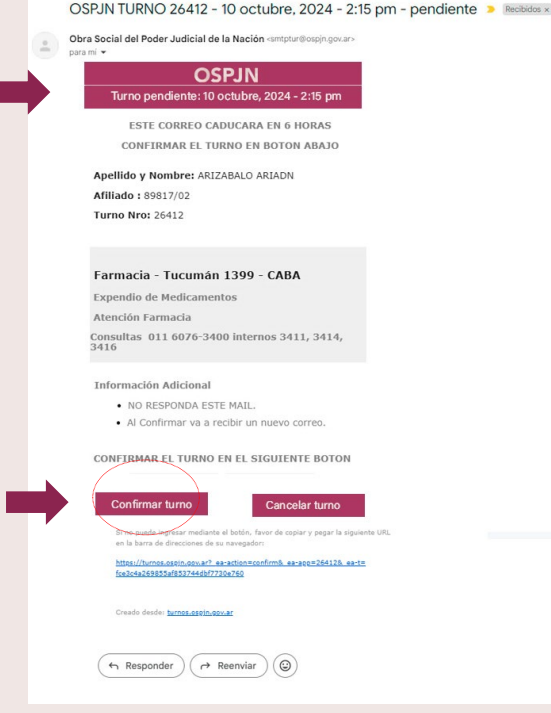

¡LISTO!

Recordá presentarte a horario y tener a mano este mail Con tu número de turno.

#### OSPJN TURNO 26412 - 10 octubre, 2024 - 2:15 pm - confirmado > Receded x Obra Social del Poder Judicial de la Nación -untput/Corpingoranguia m - OSPJN Turno confirmado: 10 octubre, 2024 - 2:15 pm

Afiliado : 88888/02 Turno Nro: 26412

Apellido y Nombre: PEREZ JUANA

#### Farmacia - Tucumán 1399 - CABA

Expendio de Medicamentos Atención Farmacia Consultas 011 6076-3400 internos 3411, 3414, 3416

#### Información Adicional

- Recuerde llegar en el horario asignado para evitar perder su turno.
- Tenga a mano este mail o anote su número de turno, en el momento de presentarse en la farmacia.

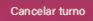

Si no puede ingresar mediante el botón, favor de copiar y pegar la siguiente URL en la barra de direcciones de su navegador:

https://turnos.ospin.gov.ar? ea-action=confirm& ea-app=26412& ea-t= fce3c4a269855af853744dbf7730e760

Creado desde: turnos.ospin.gov.ar

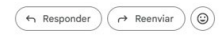

#### Confirmá tu turno.

# imuchas gracias!